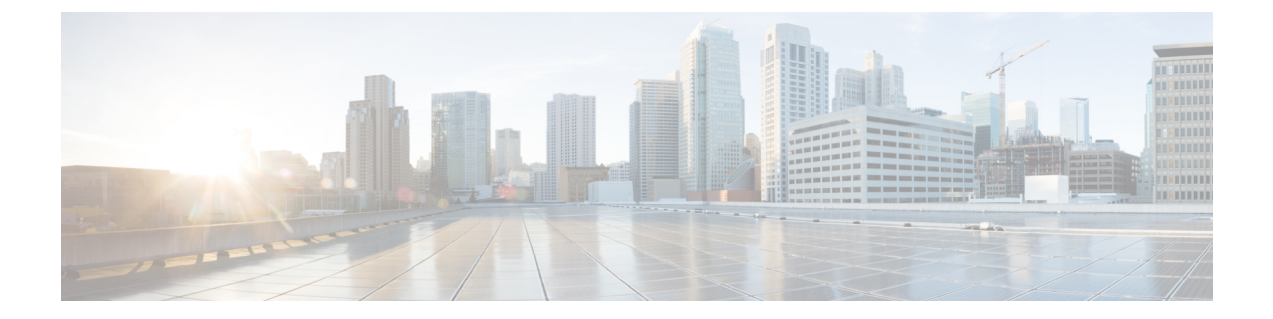

# 安装国家编号方案

- •国家编号方案概述,第1页
- •国家编号方案前提条件,第1页
- •国家编号方案安装任务流程,第2页

## 国家编号方案概述

Unified Communications Manager 默认提供北美编号方案 (NANP)。对于具有不同拨号方案要求的国家/地区,您可以安装 Cisco 国际拨号方案,并使用它创建特定于您的要求的唯一编号方案。

编号方案包含特定于该编号方案的丢弃数字指令 (DDI) 和标签。配置呼叫路由时,您可以使用这些项目创建适用于编号方案的路由规则。

本章介绍如何安装国家编号方案。有关使用国家编号方案的详细信息,请参阅《*Unified Communications Manager* 拨号方案部署指南》,位于 http://www.cisco.com/c/en/us/support/unified-communications/ unified-communications-manager-callmanager/products-maintenance-guides-list.html。

# 国家编号方案前提条件

如果要为北美以外的国家/地区安装国家编号方案,请下载包含当前版本的国际拨号方案的 Cisco 选项包 (COP) 文件。COP 文件使用命名规则 IDP v.x,可从 Cisco 网站获取:

https://software.cisco.com/download/navigator.html

将文件放在 Unified Communications Manager 可以访问的外部 FTP 或 SFTP 服务器上。

## 国家编号方案安装任务流程

#### 过程

|             | 命令或操作                   | 目的                                                                                            |
|-------------|-------------------------|-----------------------------------------------------------------------------------------------|
| 步骤1         | 安装 COP 文件,第2页           | 可选。要为北美以外的国家/地区安装编号方案,请下载包含当前版本的国际拨号方案的<br>Cisco选项包(COP)文件。                                   |
| 步骤2         | 安装国家编号方案,第3页            | 在群集中的每个 Unified Communications<br>Manager 节点上安装国家编号方案。只有在<br>为北美之外的国家/地区安装国家编号方案时,<br>才执行此程序。 |
| 步骤 <b>3</b> | 重新启动 CallManager 服务,第3页 | 更改在您重新启动服务后生效。                                                                                |

## 安装 COP 文件

此程序用于安装包含国际拨号方案的 Cisco 选项包 (COP) 文件。

#### 过程

- **步骤1** 请在 Unified Communications Manager 发布方节点上开始执行此程序。从 Cisco Unified Communications 操作系统管理中,选择软件升级 > 安装。 此时将显示软件安装/升级窗口。
- 步骤2 在源字段中,选择远程文件系统。
- 步骤3 配置软件安装/升级窗口中的字段。请参阅"相关主题",了解有关字段及其配置选项的更多信息。
- 步骤4 单击下一步。 窗口将刷新,其中会列出可用的软件选项和升级。
- 步骤5 从选项/升级下拉列表中,选择 DP COP 文件,然后单击下一步。 此时安装文件窗口将打开,并从 FTP 服务器下载文件。窗口中会显示下载的进度。
- 步骤6 当校验和窗口显示时,对照下载文件的校验和验证校验和值。
- 步骤7 单击下一步继续软件升级。 此时会显示一则警告消息,其中包含您选择要安装的 DP COP 文件。
- 步骤8 单击安装。 此时将显示安装状态窗口。
- 步骤9 单击完成。
- 步骤10 在Unified Communications Manager 订阅方节点上重复此程序。必须在群集中的所有节点上安装 COP 文件。

#### 相关主题

COP 文件安装字段,第3页

### COP 文件安装字段

| 字段    | 说明                         |
|-------|----------------------------|
| 目录    | 输入 COP 文件所在的目录。            |
| 远程服务器 | 输入 COP 文件所在服务器的主机名或 IP 地址。 |
| 远程用户  | 输入远程服务器的用户名。               |
| 远程密码  | 输入远程服务器的密码。                |
| 传输协议  | 选择连接远程服务器时要使用的协议。          |

### 安装国家编号方案

只有在为北美之外的国家/地区安装国家编号方案时,才执行此程序。

在群集中的每个Unified Communications Manager 节点上安装国家编号方案。从Unified Communications Manager 发布方节点开始。

#### 过程

- 步骤1 从 Cisco Unified Communications Manager 管理中,选择呼叫路由 > 拨号方案安装程序。
- 步骤2 输入搜索条件,然后单击查找。
- 步骤3 从可用版本下拉列表框中选择要安装的拨号方案版本。
- 步骤4 单击安装。

"状态"将显示拨号方案已安装。

步骤5 对群集中的每个订阅方节点重复此程序。

### 重新启动 CallManager 服务

#### 过程

步骤1 在 Cisco Unified 功能配置界面中,选择工具 > 控制中心 - 功能服务。

步骤2 从服务器下拉列表中选择 Unified Communications Manager 服务器。 在"CM 服务"区域, Cisco CallManager 显示在服务名称列中。 步骤3选择与Cisco CallManager服务对应的单选按钮。

### 步骤4 单击重新启动。

服务会重新启动并显示消息:服务已成功重新启动。

当地语言翻译版本说明

思科可能会在某些地方提供本内容的当地语言翻译版本。请注意,翻译版本仅供参考,如有任何不 一致之处,以本内容的英文版本为准。